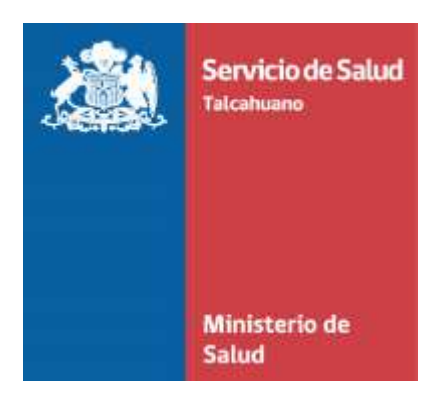

# **INSTRUCCIONES DE USO**

## PLATAFORMA EVALUACIÓN DE IDONEIDAD PSICOLÓGICA PARA ASISTENTES DE LA EDUCACIÓN

### SERVICIO DE SALUD TALCAHUANO

Talcahuano, Octubre de 2019

#### INTRODUCCIÓN

El Servicio de Salud Talcahuano, en el contexto del rol que cumple respecto a la evaluación de idoneidad psicológica para asistentes de la educación (según lo establecido en la ley 19.464), ha desarrollado una plataforma informática para gestionar estas solicitudes.

La plataforma desarrollada, permitirá que los establecimientos puedan realizar las solicitudes vía web, evitando la generación de un oficio y posterior entrega en oficina de partes del Servicio de Salud, como también podrán descargar en el mismo sistema los respectivos resultados que actualmente se envían a través de oficio.

Es importante señalar, que las resoluciones o certificados que se podrán obtener desde la plataforma, en donde se señalan los resultados de la evaluación de idoneidad psicológica, sólo corresponderán a las solicitudes efectuadas a través de la misma plataforma. Las evaluaciones que se hayan solicitado vía oficio físico, se harán llegar por la vía tradicional.

No obstante lo anterior, en el caso que el establecimiento realice una solicitud a través de la plataforma, y la persona solicitada cuente con evaluación vigente (en el mismo cargo o cargo equivalente), ésta se hará llegar a través de la plataforma.

Si lo que el establecimiento necesita es solicitar una reevaluación, ya sea por una disconformidad por los resultados o el proceso de evaluación, es importante señalar que de acuerdo a la jurisprudencia vigente<sup>1</sup> de la Contraloría General de la República, la preceptiva sobre la materia (evaluación de idoneidad psicológica para asistentes de la educación) no considera tal alternativa (la reevaluación), por lo cual, y acorde al principio de juricidad que rige el accionar de los organismos de la Administración del Estado, no procede, en principio, que el Servicio tome medidas en tal sentido. No obstante lo anterior, debido a que el pronunciamiento respecto a la idoneidad psicológica de una persona que realiza el Servicio de Salud, corresponde a un acto administrativo, y por tanto, es posible de impugnar a través de un recurso de reposición.

De acuerdo a lo anterior, si se busca generar una nueva evaluación, el establecimiento (o el interesado), debe presentar un recurso de reposición frente al acto administrativo, lo cual se debe realizar a través de un documento escrito, en la oficina de partes del Servicio de Salud Talcahuano, en donde debe de identificar la resolución que esta impugnando, y las razones de ésta. Lo anterior, puede derivar en una nueva evaluación, lo cual dependerá de los antecedentes disponibles.

<sup>&</sup>lt;sup>1</sup> Dictamen 070088N14 de la Contraloría General de la República.

#### USO DE PLATAFORMA

1. Para acceder a la plataforma, el funcionario definido como responsable debe acceder a la dirección: <u>http://163.247.80.193/idoneidad</u>

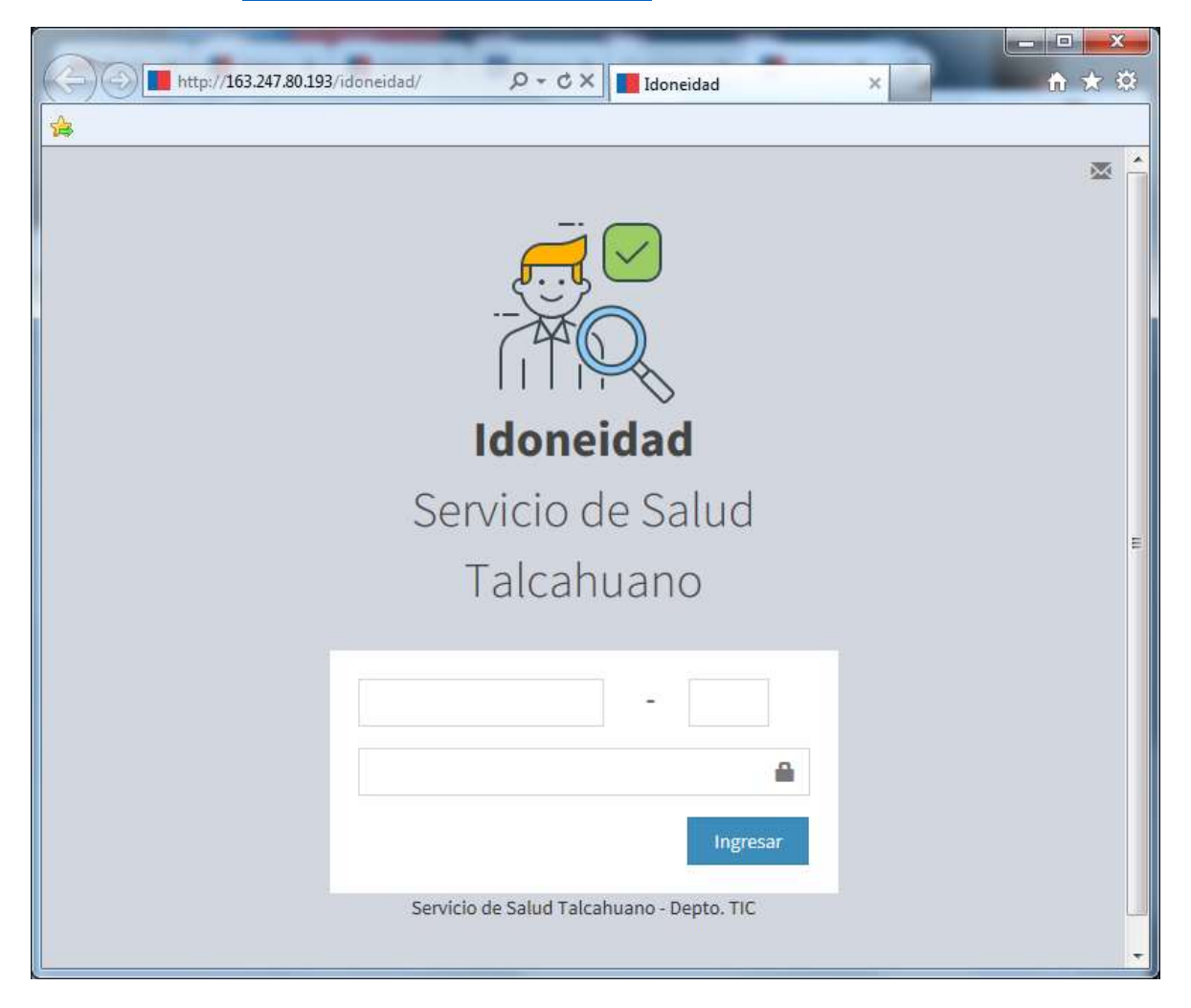

2. Una vez ingresada la dirección de la plataforma, debe de ingresar el RUT de la persona o establecimiento informado como responsable (sin puntos), y la clave de acceso, la cual de manera predeterminada es "123"(sin comillas).

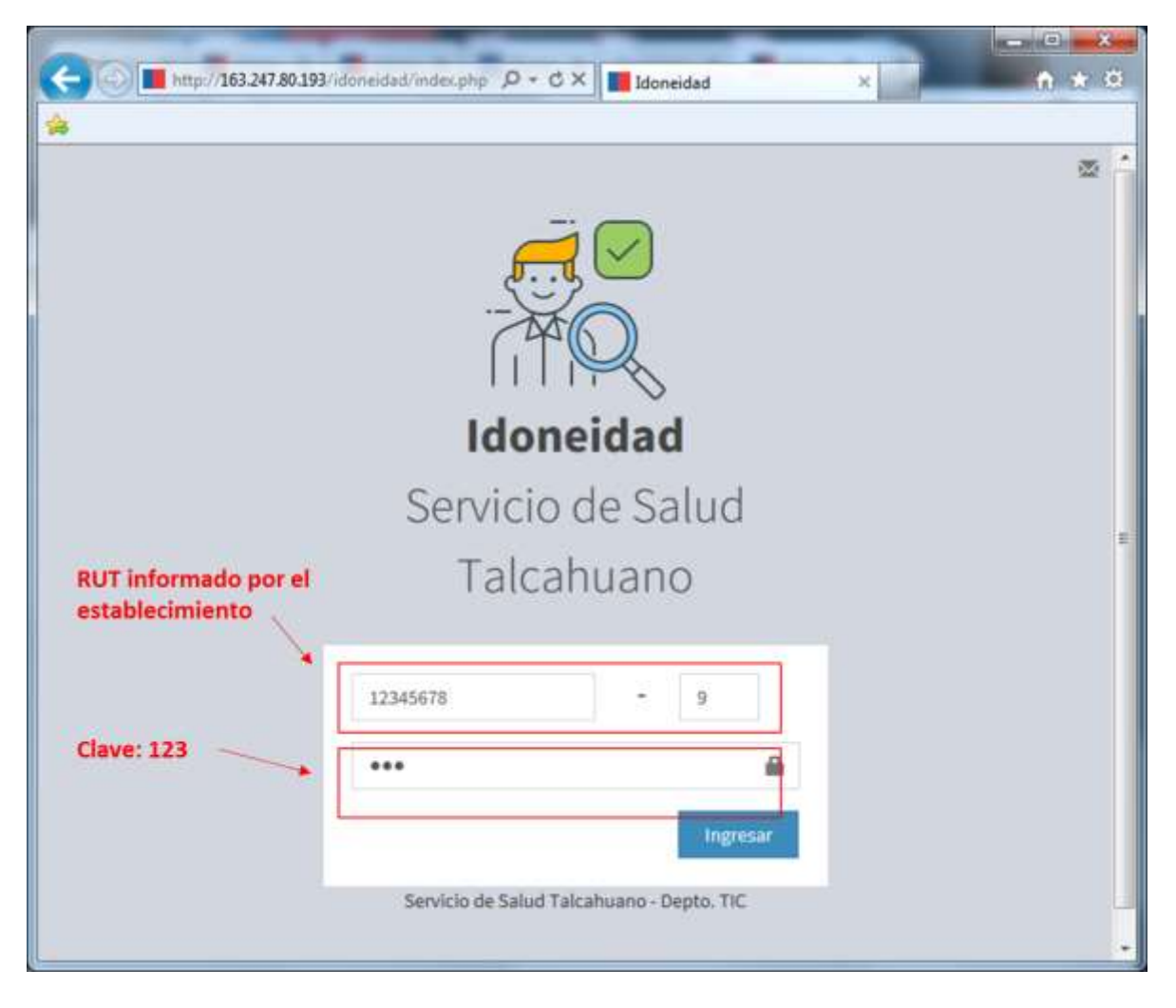

 Ingresados los datos, ya es posible acceder al usuario definido para los establecimientos. La plataforma, en el caso de los establecimientos tiene dos módulos, "REALIZAR SOLICITUD" y "MIS SOLICITUDES"

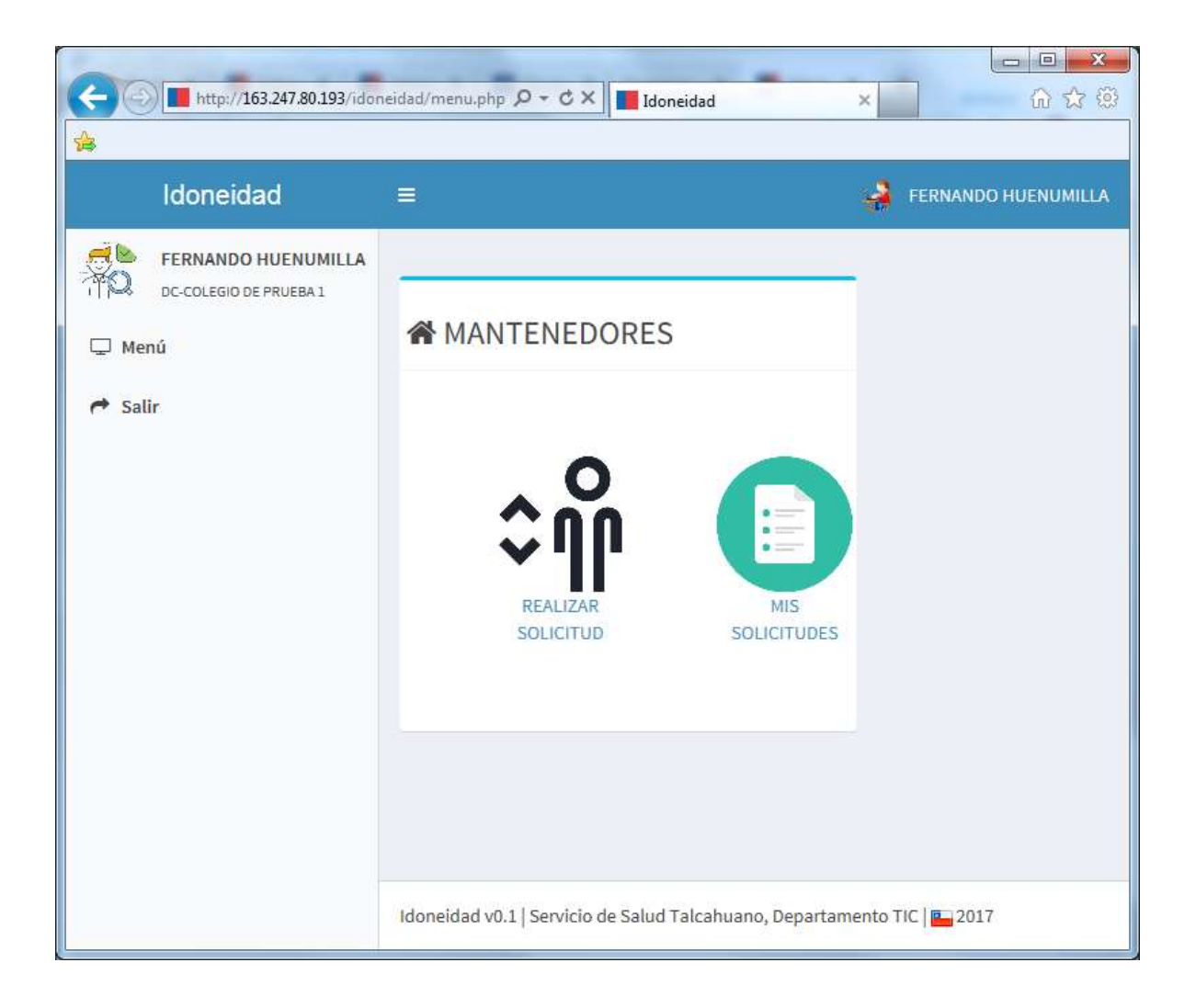

4. El menú "REALIZAR SOLICITUD", corresponde en donde los establecimientos deben incorporar los datos de los funcionarios/s a quienes se les debe de pedir evaluación. En esta pantalla, se realiza una solicitud por persona.

| Idoneidad                                        |                                                                                                    |                                       |            |  | 👙 reknando huenu |
|--------------------------------------------------|----------------------------------------------------------------------------------------------------|---------------------------------------|------------|--|------------------|
| FERNANDO HUENUMELIA OCCUSIOCOR MUTANI Monú Salir | Generar solicitud                                                                                                    | l de <u>evaluación</u><br>ISA EVALUAR |            |  |                  |
|                                                  | APELLOO APELLIDO<br>PATIONO MATLANO                                                                                                    | NOMERES                               | REUM CANDO |  |                  |
|                                                  | El establicimiento deci<br>posterior a la fecha de pub<br>como también el estableci<br>3º para ejercer como Asibiti<br>así como también se revisi<br>fuente de información vino |                                       |            |  |                  |

En los datos solicitados, es importante que el RUT sea ingresado sin puntos, con guion, y con digito verificador (ej: 12345678-k).

| Idoneidad                                    | (•))                                                                                               |                                                                                                    |                                                                                                    |                                                                               |                                                                                                    |                           |           |  |  |
|----------------------------------------------|----------------------------------------------------------------------------------------------------|----------------------------------------------------------------------------------------------------|----------------------------------------------------------------------------------------------------|-------------------------------------------------------------------------------|----------------------------------------------------------------------------------------------------|---------------------------|-----------|--|--|
| FERMANDO HUENUMILLA<br>D SCILLERE IN PROBALI |                                                                                                    |                                                                                                    |                                                                                                    |                                                                               |                                                                                                    |                           |           |  |  |
| Nersi                                        | Generar solicitud de <u>evaluación</u>                                                             |                                                                                                    |                                                                                                    |                                                                               |                                                                                                    |                           |           |  |  |
| et sale                                      | PLAC CRAIR COL ROST DUTES A DALLAR                                                                 |                                                                                                    |                                                                                                    |                                                                               |                                                                                                    |                           |           |  |  |
|                                              | APELLOOPATONO                                                                                      | MILLOC WITHIN                                                                                                    | HON-LO                                                                                                    | -                                                                             | CM00                                                                                                    | BROAMODAD                 |           |  |  |
|                                              | ROLLAS -                                                                                           | HURC2                                                                                                    | JUAN ANDRES                                                                                                    | 140300278                                                                     | ASISTENTEDEALAA                                                                                                    |                           |           |  |  |
|                                              |                                                                                                    |                                                                                                    |                                                                                                    |                                                                               |                                                                                                    |                           |           |  |  |
|                                              |                                                                                                    |                                                                                                    |                                                                                                    |                                                                               |                                                                                                    |                           |           |  |  |
|                                              | Diservición:                                                                                       | Functionality D<br>discapacitate N                                                                                              | Andhea Sep Climba Vargan, presanta<br>sita Jone da alfa de ruedani.                                                                                                    |                                                                               |                                                                                                    |                           |           |  |  |
|                                              | Observación;<br>19 El astabliscimiento de<br>como también al astable<br>ad como también al antable | Functionale (L<br>discapacidad fi<br>des que, en relación a las s<br>preierta verfício que estas<br>preierta verfício que estas | Andres Sepúliedo Verge, presenta<br>etas (ano de alla de ruestes)<br>sensoras identificadas, estas comenzaren<br>no tengos inhaldidades contemplates e<br>an prohibición para trabajar con mences | at the foreigned parts<br>to be the second parts<br>of model, a stor function | erior a la flecte de publicación de lay VP<br>parte specer como Astateries de la estuca<br>de información vinculada al terne. | 624 (18/65/2006),<br>699, | er (Altal |  |  |

Para poder realizar la solicitud, se debe seleccionar la declaración incorporada al final de la solicitud, y se presiona "Generar Solicitud".

Una vez que se presiona "Generar Solicitud", aparecerá en una nueva ventana, un comprobante de solicitud, la cual es el respaldo que el establecimiento realizó la respectiva solicitud (es importante que el explorador utilizado no bloque las ventanas emergentes).

| SERVICIO DI       | FIALUD FALCAIR                | 1010                          |                        |                                                                                                    |                          |
|-------------------|-------------------------------|-------------------------------|------------------------|----------------------------------------------------------------------------------------------------|--------------------------|
| <u>co</u>         | MPROBANTE                     | DE SOLICITUD D                | E EVALUACIÓN DE        | IDONEIDAD PSICOLOG                                                                                         | JCA PARA                 |
|                   |                               | ASISTE                        | NTES DE LA EDUC/       | ACION                                                                                                    |                          |
| Cadigo de 3       | e : betider a                 |                               |                        |                                                                                                    |                          |
| Ferha de la       | relicited : 10-3              | 0-2019                        |                        |                                                                                                    |                          |
|                   | 2077                          |                               |                        |                                                                                                    | 1                        |
| AMBULEN           | 16.5                          |                               |                        |                                                                                                    |                          |
|                   | 17.4444.4447.4                | 50000000                      | 100000000              | 222223                                                                                                    |                          |
| REN               | APELLIDO<br>PATERNO           | AFELLIDO<br>MATERNO           | NOMBRES                | CARGO                                                                                                    | DISCAPACIDAD             |
| RED/<br>160105275 | APELLIDO<br>PATERIRO<br>ROJAS | APELLIDO<br>MATERNO<br>MUÑOZ  | NOMBRES<br>REAN ANDRES | CARGO<br>ANISTENTE DE AULA                                                                                 | DISCAPACIDAD<br>NO       |
| REN<br>160105275  | APELLIDO<br>PATERNO<br>ROJAS  | AFELLIDO<br>MATERIXO<br>MUÑOZ | NOMBRES                | CARGO<br>ANISTENTE DE AULA                                                                                 | DISCAPACIDAD<br>NO       |
| REN<br>160103275  | APELLIDO<br>PATERNO<br>ROJAS  | APELLIDO<br>MATERNO<br>MUÑOZ  | NOMBRES<br>RUAN ANDRES | CARCO<br>ANISTRUTE DE AULA                                                                                 | DISCAPACIDAD<br>NO       |
| R151<br>160105275 | APELLIDO<br>PATERIO<br>ROJAS  | APELLIDO<br>MATERISO<br>MUÑOZ | NOMERES                | CARGO<br>ANISTENTE DE AULA                                                                                 | DISCAPACIDAD<br>NG       |
| REDI<br>160101275 | APELLIDO<br>PATERNO<br>ROJAS  | APELLIDO<br>MATERIO<br>MUÑOZ  | NOMBRES<br>RIAN ANDRES | CARGO<br>ASINTENTE DE ALLA                                                                                 | DISCAPACIDAD<br>NO       |
| REN<br>160101275  | APELLIDO<br>PATERNO<br>ROJAS  | APELLIDO<br>MATERNO<br>MUNOZ  | NOADSES                | CARGO<br>ASINTENTE DE ALLA                                                                                 | DISCAPACIDAD<br>NO       |
| REDI<br>160105275 | APELIZIO<br>PATERIO<br>ROJAS  | APELLIDO<br>MATERNO<br>MUÑOZ  | NOADRES                | CARGO<br>ASINTENTE DE ALLA                                                                                 | DISCAPACIDAD<br>NO       |
| REN<br>160105275  | APELIZIO<br>PATERIO<br>ROJAS  | APELLIDO<br>MATERNO<br>MUÑOZ  | NOADSES                | CARGO<br>ASISTENTE DE ALLA<br>DOCTARINTO CE<br>DARIANENTO TARIA DI ANDIAN<br>DE PARTAMENTO TARIA DI ANDIAN | DISCAPACIDAD<br>NO<br>NO |

- 5. En el menú "MIS SOLICITUDES", aparecerán todas las solicitudes efectuadas por el establecimiento. En la columna estado, aparece en qué situación se encuentra el requerimiento, en donde existen las siguientes opciones:
  - En lista de espera → se recepciono la solicitud y se está a la espera de que pueda ser revisada y agendada (el tiempo para esta respuesta dependerá de la demanda de evaluaciones).
  - No aplica → se establece cuando por algún motivo, no corresponde que la persona debe realizar la evaluación.
  - Agendada → la persona fue agendada para ser evaluada. Haciendo click en el icono de la columna detalle, puede consultar la fecha y hora agendada, y también puede descargar el comprobante de solicitud.
  - Evaluada → corresponde a cuando la persona asistió a la entrevista y el evaluador ya emitió el informe. En este caso, se encuentra en proceso la resolución que define si la persona presenta idoneidad o no.
  - Reportada → en este estado, la evaluación ya fue totalmente tramitada, y se encuentra disponible para ser descargada en el link "VER" de la columna "Archivo". En este caso, también se presentarán quienes no se presentaron a evaluación.

| Idoneidad                                     | ≡            |                               |                                  |                      |           | 43      | FERNANDO HUENUMILI |
|-----------------------------------------------|--------------|-------------------------------|----------------------------------|----------------------|-----------|---------|--------------------|
| FERNANDO HUENUMILLA<br>DC-COLEGIO DE PRUEBA 1 |              |                               |                                  |                      |           |         |                    |
| 🖵 Menú                                        | <b>⋒</b> Mis | olicitudes                    |                                  |                      |           |         |                    |
| at calls                                      | Mostrar      | Mostrar 10 Tregistros Buscar: |                                  |                      |           |         |                    |
| r saur                                        | ID 🔺         |                               | FUNCIONARIO 🔶                    | CARGO 🔶              | ESTADO 🍦  | DETALLE | ARCHIVO            |
|                                               | 7            | COLEGIO<br>DE PRUEBA<br>1     | PEDRO NEIRA<br>SEPULVEDA         | PROFESOR             | NO APLICA | Ĥ       | N/T                |
|                                               | 8            | COLEGIO<br>DE PRUEBA<br>1     | ROMINA<br>BARRERA<br>TORREBLANCA | PSICOLOGA            | EVALUADA  | Ē       | N/T                |
|                                               | 9            | COLEGIO<br>DE PRUEBA<br>1     | CLAUDIA YAÑEZ<br>OSORIO          | PSICOLOGA            | REPORTADA | =       | VER                |
|                                               | 10           | COLEGIO<br>DE PRUEBA<br>1     | DANIELA<br>SALAZAR VARGAS        | PSICOLOGA            | REPORTADA | Ē       | VER                |
|                                               | 11           | COLEGIO<br>DE PRUEBA<br>1     | CLAUDIA YAÑEZ<br>OSORIO          | PSICOLOGA            | REPORTADA | Ē       | VER                |
|                                               | 12           | COLEGIO<br>DE PRUEBA<br>1     | DANIELA<br>SALAZAR VARGAS        | PSICOLOGA            | EVALUADA  | Ē       | N/T                |
|                                               | 13           | COLEGIO<br>DE PRUEBA<br>1     | CARLOS LEON<br>LANDEROS          | ASISTENTE<br>DE AULA | EVALUADA  | Ē       | N/T                |
|                                               | ID           | COLEGIO                       | FUNCIONARIO                      | CARGO                | ESTADO    | DETALLE | ARCHIVO            |